## HOW TO USE ONLINE GIP APPLICATION FORM

Go to ANPM Website (www.anpm.tl), and point your mouse over CAREER and click on Graduate Internship Program under External Capability Development as shown below:

| What are you looking for ? Search this site                                                                                                    | e Search           |                                                                    |                   |                                                                                 | 🚟 EN 🚺 PT 🗲 TL                                                                                 |
|----------------------------------------------------------------------------------------------------|--------------------|--------------------------------------------------------------------|-------------------|---------------------------------------------------------------------------------|------------------------------------------------------------------------------------------------|
| AUT<br>To be                                                                                                    | TORIDADE NACION    | AL DO PETRÓLE(                                                     | D E MINERAI       | S TIMOR-I                                                                       | LESTE                                                                                          |
| HOME PETROLE                                                                                                    | UM MINERAL         | PUBLICATIONS                                                       | PAYMENT           | CAREER                                                                          | S ABOUT US                                                                                     |
| Internal ANPM                                                                                                    | Oil In             | dustry                                                             |                   |                                                                                 | Quick Links                                                                                    |
| Please click here to find job vacancies in internal ANPM.       Please click here to find job vacancies in Oil Industry.         External Capability Development                                                                                                    |                    |                                                                    | in Oil Industry.  |                                                                                 | News<br>Agenda<br>Procurement<br>FAQs<br>Online Application<br>Online ANPM File Transfer (FTP) |
|                                                                                                    |                    |                                                                    |                   |                                                                                 | e-Recruitment<br>Graduate Internship Program                                                   |
| Quick Links                                                                                                    | Autoridade Naciona | I do Petróleo e Minerais<br>rv. 1 <sup>st</sup> amendment of Decre | (ANPM) is Timor-L | este public inst<br>of 19 <sup>th</sup> June, o                                 | itution, created under Decree Law No.<br>n the Autoridade Nacional do Petróleo.                |
| Annual Report responsible of managing and regulating petroleum and mining activities in Timor-Leste area, both offshore and onshore a<br>in the Joint Petroleum Development Area (JPDA) in accordance with the Decree Law on the establishment of the ANPM, the<br>Procurement Process and the Mining Code.                                             |                    |                                                                    |                   | is area, both offshore and onshore and<br>on the establishment of the ANPM, the |                                                                                                |
| Announcement     The ANPM is to establish and supervise compliance with the enacted rules and regulations covering the exploration     development, production, transportation and distribution of petroleum, natural gas resources and mineral. It is also tasked to     develop a strong petroleum and mineral management institution in Timor-Leste. |                    |                                                                    |                   |                                                                                 |                                                                                                |

Please click on the <u>Graduate External Program (GIP</u>) and the following page will be displayed:

| What are you looking for ? Search this site | Search                                                                                                   | 😹 EN 🚺 PT 🗲 TL                                    |  |
|---------------------------------------------|----------------------------------------------------------------------------------------------------|---------------------------------------------------|--|
| AUTOR                                       | IDADE NACIONAL DO PETRÓLEO E MINERAIS TIMOR-LESTE                                                        | ANPM ANPM                                         |  |
| To be a lead                                | ing petroleum and mineral regulatory authority in the region                                             | MAN THORE AND AND AND AND AND AND AND AND AND AND |  |
| HOME PETROLEUM                              | MINERAL PUBLICATIONS PAYMENT CAREERS ABOU                                                                | TUS                                               |  |
| Quick Links                                 | CRADUATE INTERNEUIR PROCRAM (CIR)                                                                        |                                                   |  |
| Annual Report                               | GRADUATE INTERNSHIP PROGRAM (GIP)                                                                        |                                                   |  |
| Procurement                                 | Note: This page contains information about GIP program at ANPM.         Overview         Courses Offered |                                                   |  |
| Announcement                                |                                                                                                    |                                                   |  |
| • Tender                                    |                                                                                                    |                                                   |  |
| Other Projects                              | Eligibility Requirements                                                                                 |                                                   |  |
| Public Consultation                         | Compensation and Benefits CLICK                                                                          |                                                   |  |
| Online Application                          | How to Apply?                                                                                            |                                                   |  |
| Online ANPM File Transfer (FTP)             | Contact and Help                                                                                         |                                                   |  |
| e-Recruitment                               | News and Events                                                                                          |                                                   |  |
| Graduate Intership Program                  |                                                                                                    |                                                   |  |

Please click on "How to Apply?" tab, and the below page will be displayed to you. You have to click on "APPLY ONLINE NOW" text to fill in all the required information on that page.

| Quick Links                     | CRADUATE INTERNELITE PROC                                                                                                    |                                                                                                    |  |  |
|---------------------------------|----------------------------------------------------------------------------------------------------|----------------------------------------------------------------------------------------------------|--|--|
| Annual Report                   | GRADUATE INTERNSHIP PROGRAM (GIP)                                                                                                    |                                                                                                    |  |  |
| Procurement                     | Note: This page contains information about GIP program at ANPM.                                                                                                    |                                                                                                    |  |  |
| • Announcement                  | Overview                                                                                                    |                                                                                                    |  |  |
| • Tender                        | Courses Offered                                                                                                    |                                                                                                    |  |  |
| Other Projects                  | Eligibility Requirements CLICK                                                                                                    |                                                                                                    |  |  |
| Public Consultation             | Compensation and Benefits                                                                                                    |                                                                                                    |  |  |
| Online Application              | How to Apply?                                                                                                    |                                                                                                    |  |  |
| Online ANPM File Transfer (FTP) |                                                                                                    |                                                                                                    |  |  |
| e-Recruitment                   |                                                                                                    |                                                                                                    |  |  |
| Graduate Intership Program      | this link:How to apply online?<br>If you are ready to apply online, please click this lin                                                                                                    | nk APPLY ONLINE NOW                                                                                                    |  |  |
|                                 | Below are the position descriptions of the programs you of<br>>> Technical Group Area<br>Geology and Geophysics<br>Development and Production<br>Environmental Engineering<br>Oil and Gas Legal Framework<br>Local Content and Oil Procurement in Oil and Gas<br>Downstream Environmental Engineering<br>Downstream Environmental Engineering<br>Oil and Gas Commercial<br>Mining Engineering | an download (click on the program to download):<br>>> Corporate Related Group<br>Information and Technology<br>Training and Human Resource<br>Internal Audit<br>Corporate Finance<br>Corporate Administration and Procurement |  |  |

Again, please make sure to fill in all required information (*marked using this symbol* = \* ) as shown in the image below and press the SUBMIT button:

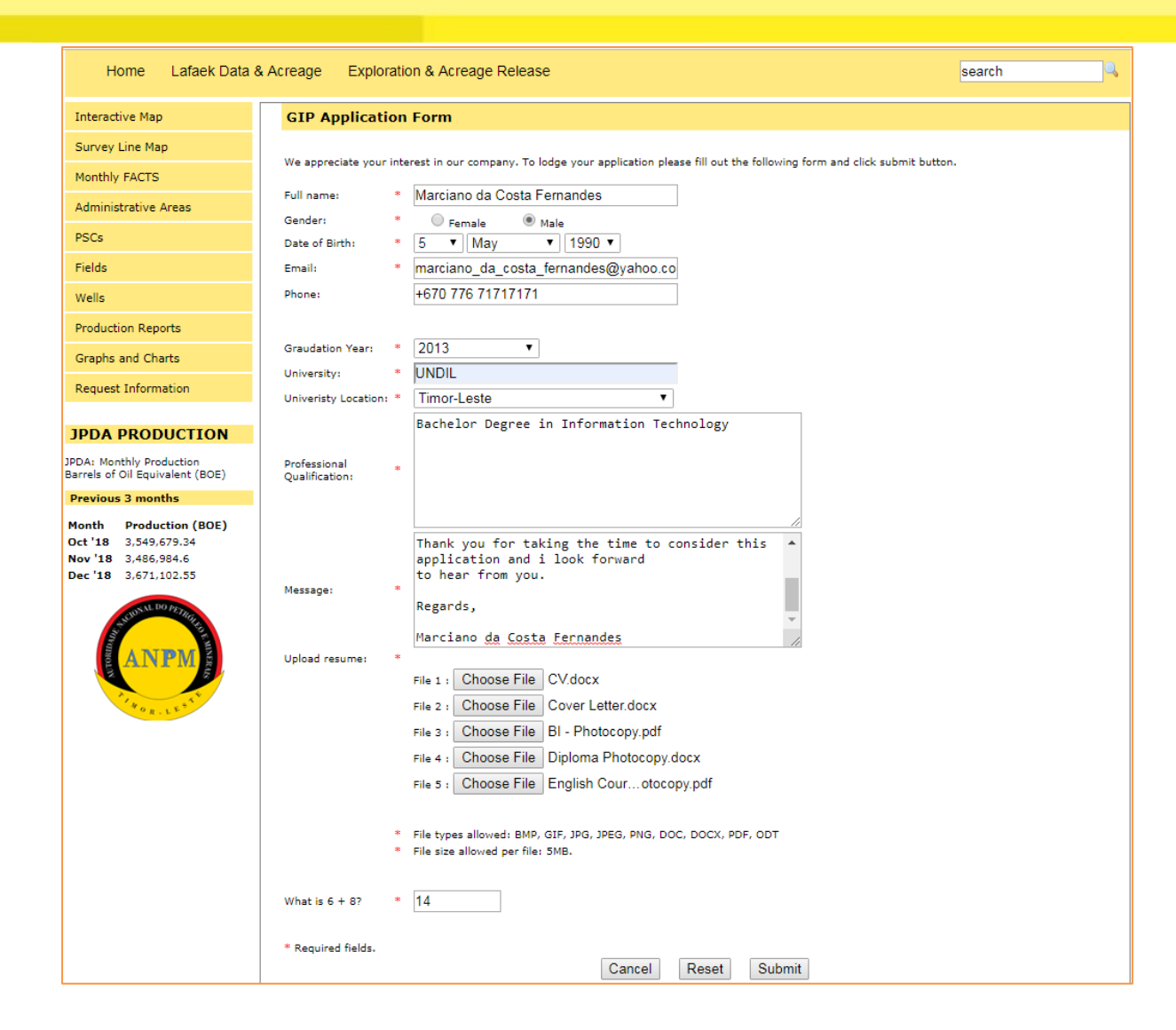

When all the required information has been filled in and the SUBMIT button has been clicked, the following page will be displayed to you. **Please read the instruction carefully**:

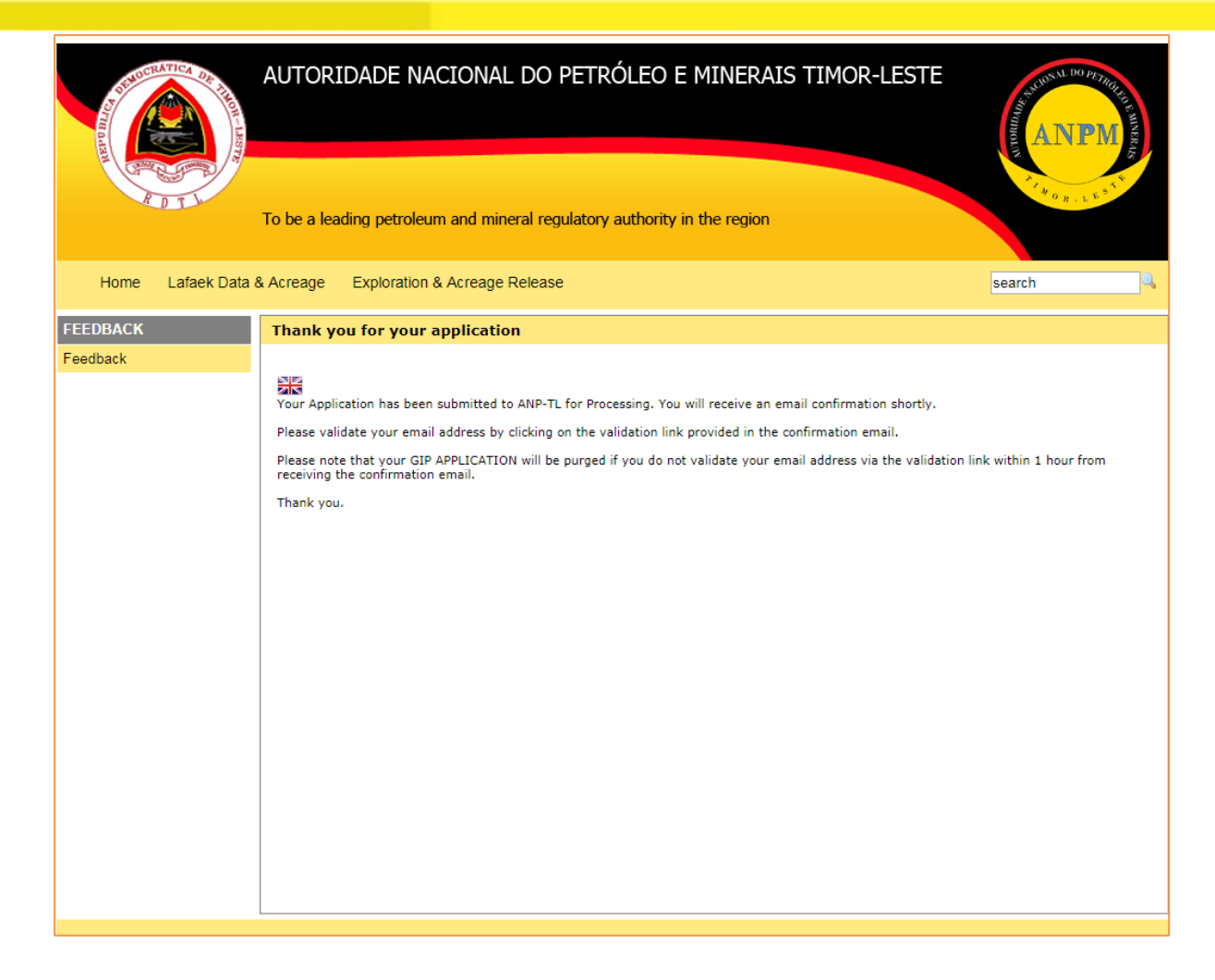

**Now you need to LOGIN** to your private email account such as (gmail, yahoomail, mail.sapo, aol, etc) that you have provided in the submission form. In order to validate your email address and for the successful of your application delivered to us, please **click on the validation link** that sent to you. In this example, gmail is used.

From the picture below, you can see a new email from **ANP-TL Online Application** with a subject **"Your gip application has been received by ANPM-TL."**. Please make sure to click on that subject to see the contents.

In some cases, **ANP-TL Online Application** will sit on your **BULK** or **SPAM** folder of your private email account. You may check at those folders in case you do not find it in your **INBOX**.

| GMai                 | 774 |                             | Search Mail Search the Web Create a filter             | Please click on the incoming mail title to open the content                        |
|----------------------|-----|-----------------------------|--------------------------------------------------------|------------------------------------------------------------------------------------|
| Compose Mail         | Arc | hive Report Spam Delete Mon | e Actions  Go Refresh                                  | 1 - 50 of about 90 Older >                                                         |
| (nbox (1538)         |     | ANP-TL Online Applicatio.   | Your gip application has been received by ANP-TL       | Hi, Marciano da Costa Fernandes, This is to confirm that your gip applica 10:52 am |
| Starred 🛱            |     | 0.000                       | When addressed front and in forms (uR18-1              | to effective hard and a hard half by Ta shark for the                              |
|                      |     | Manual da Londa Witnesson   | Triner Rational Authorities/180cs (867), Service-R     | Adapt of Facility Mate and Emp., 18 Acr V.A. 2017 to 18 Mar.                       |
| All Mail             |     | 17748                       | For Been regard, Ber journey is gradients shall all    | Bound Seaso . For Seaso regard, the journey to produce which with . 1981 and       |
| Spam (7)             |     | 107048                      | plan ing West Paper Super Jam 2011 Warts will-         | blead places share safe an. Not Para fard ine 211 12 mm                            |
| <u>Trash</u>         |     | Barty, Bartonian            | Could in the private motion in Timos Loads increases 1 | Wath Mante Collin to plate acte & Territate William                                |
| Contacts             |     | Caroline Transm             | Managery Rational Distance (1997) 1977                 | CALL POSTOR BUILDENING THE Dates Mar DOTTON AN IS                                  |
| Labels               |     | de West Mann, Additio T.    | Realization hit on any 107-07. Serie Million           | Installe Technick in International Technick (11) (1484 Am B                        |
| Personal<br>Receipts |     | Barrad Torrest              | 19740 scarp Accellant parties. The Sector of St.       | ade to Pass of Sectorer (2014) is another out the data                             |
| Travel<br>Work       |     | Recontinued                 | Expression of Interest, Protocold Methods, Super-      | anana la landignati luggot lantes l'apostos d'ittent : das 6                       |
| Edit labels          |     | Bally Carago Mineserian     | Marine of Solarse Address & Till 2011 Bala Taracia     | Second Bargelia Balages Addres in the London In Media Am B                         |
|                      |     | commencial and and          | The second induction on the Public Street in Street    | and Research and The second state of the Real Property likes \$1                   |

After click on the above subject, you will see the contents as shown in the below image:

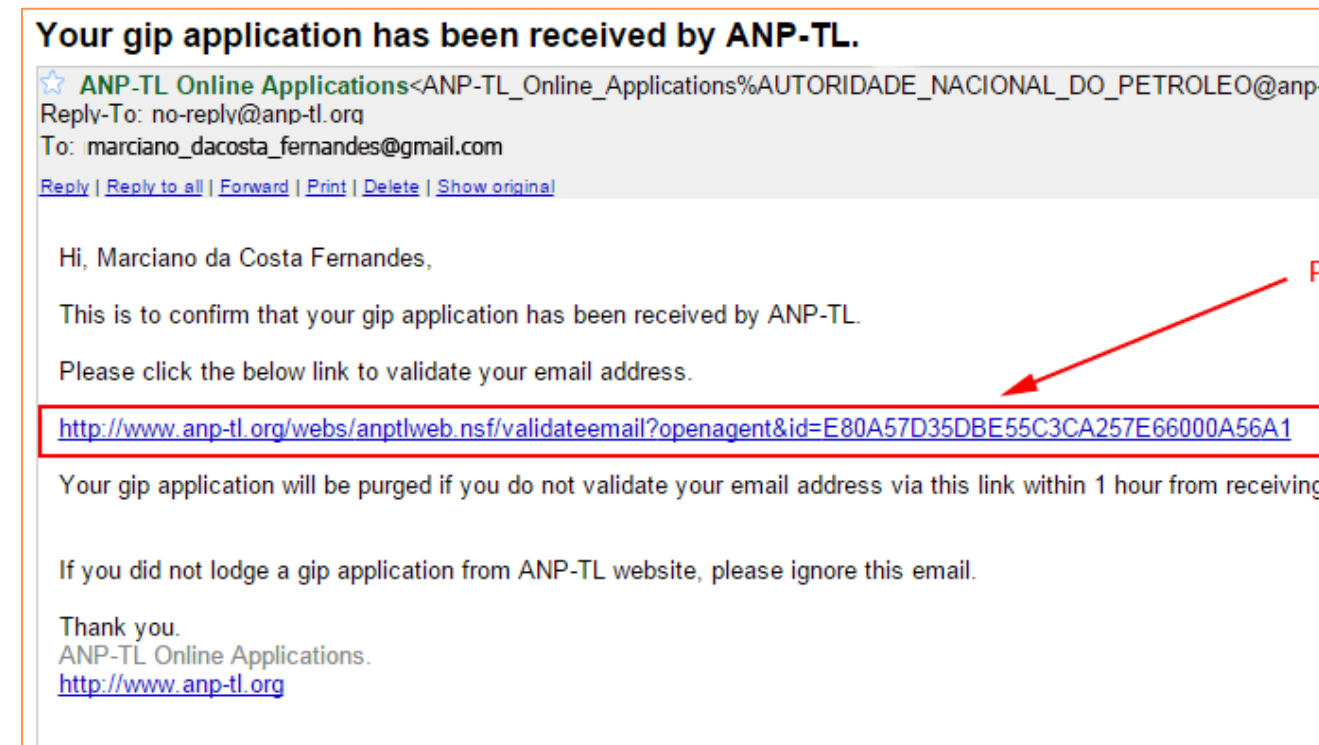

Once you click on the VALIDATE LINK, the following page will be displayed to you, and another email will be sent to you automatically, to notify you that your Online GIP Application has been successfully received by ANPM Timor-Leste.

| A DECEMBER OF THE AREA | AUTORIDADE NACIONAL DO PETRÓLEO E MINERAIS TIMOR-LEST                                                                | TE AND A DO PETROPOLITIKAN |
|------------------------|----------------------------------------------------------------------------------------------------|----------------------------|
| PD T                   | To be a leading petroleum and mineral regulatory authority in the region                                             |                            |
| Home Lafaek Data       | & Acreage Exploration & Acreage Release                                                                              | search                     |
| FEEDBACK               | Your email address has been validated.                                                                               |                            |
| Feedback               | Your email has been validated. Your application/feedback/request will now be forwarded for processing.<br>Thank you. |                            |

\*If you have validated your email, we shall review your applications submitted and expect to schedule for written test in the next couple of weeks if you are shortlisted.

(\*only when you have validated your email).

.:: E N D ::.